easv-MQTT-Broker "eMQB" Der eMQB ist ein kleiner Server mit minimalen Stromverbrauch. Er empfängt MQTT-Daten und leitet diese an Interessenten weiter, wie zum Beispiel der App MQTT-Dash auf einem Smartphone. Das Einrichten eines MQTT-Brokers und die Pflege eines lokalen Servers entfällt, man braucht kein Experte zu sein. Außerdem bleiben damit Ihre Da-

eMBO ← Ü → ★ http://192.168.1 easy-MQTT-Broker: eMBQ 11:03:15 /EG/WsW {"S0":102,"L":0,"Lph":0,"st":0,"al":0,"al":0,"tog":0,"myIP" 11:03:15 /EG/18S03 {"il":1,"cn1":3,"dt1":177888,"E2":8861004940640718996,"P2 : 0 20:58:11 [day hh:mm:ss] : Wed Aug 30 11:03:18 2023 : 88% Power up time . Berlin Zeit Heap

start refresh reload Anleitung Anleitung shor

ten im lokalen Netz und werden nicht an einen fremden Server aegeben.

### Lieferumfang:

easv-MQTT-Broker Modul in Isolierhülle

## Zubehör:

MQTT-Diagramm zur Visualisierung ohne Datenbank

## Inhalt

- 1. Einführung
- 2. Inbetriebnahme
- 3. Technische Daten
- 4. CE-Erklärung

## 1. Einführung

Der eMQB bezieht seine Versorgungsspannung von +5V und typ. 0.3W über die USB-Buchse. Über die USB-Schnittstelle werden keine Daten übertragen.

## 2. Inbetriebnahme

eMQB ist eine statische

IP-Adresse zu geben,

da diese als Broker IP

in allen MQTT-Clients

einzutragen ist und sich

En

. .

.

Der eMQB wird mit einem Handy / Tablet / Notebook (iOS / Android / WIN) über einen Browser konfiguriert. Wenn sich der eMQB nicht beim Access Point "AP" einloggen kann stellt er sich für 60s als lokaler Hotspot zur Verfügung mit der SSID "easv-MQTT-Broker Setup", die blaue LED blitzt dauerhaft 2x pro Sekunde. Melden Sie sich dort mit dem Passwort 12345678 an. Fragt das Handy ob diese "Verbindung ohne Internetzugang" abgebrochen werden soll, so ist dies zu verneinen. Unter 192.168.5.1 kann nun das Setup mit einem Browser aufgerufen werden. Es ist die SSID eines lokalen AP mit dem dazugehörigen Passwort einzugeben. Im Setup erscheint nach einem "reload" ein Link ര A 192.168.5.1/index.htn (Ad) 34

mit der dynamischen IP-Adresse des eMQB. easy-MQTT-Broker Setup

- mit klicken darauf wird • SSID to connect: 4P-D2 das Setup beendet und Password: der IPswitch loggt sich am AP ein und die am Browser drücken) blaue LED blitzt 5x für 3 Name of IPswitch: eMB0 Sekunden auf. Dem
  - Subnetmask (leave empty for DHCP):
  - Gateway (leave empty for DHCP):
  - 192 168 1 1
  - html unsichtbar, default 0

nicht ändern sollte. save exit without save reload

Jetzt ist die Homepage des eMQB mit dem Browser erreichbar, wie am Anfang dieser Seite zu sehen.

| Soll nun ein IPswite<br>WsW an den eMQI | ch "Was<br>3 Daten | ser sparen WiFi"<br>senden ist im Ws | sW      |
|-----------------------------------------|--------------------|--------------------------------------|---------|
| zu setzen:                              |                    |                                      |         |
| ?mip=192.168.1.129                      | IP Adre            | sse vom eMQB                         |         |
| ?mpo=1883                               | Port               | vom eMQB                             |         |
| ?mta=10                                 | Tarif[s],          | Sendezyklus WsW                      | , nach  |
|                                         | der Inbe           | etriebnahme ist der                  | Wert an |
|                                         | die Anfo           | orderungen anzupa                    | ssen    |
| ?mpu=/EG/WsW                            | Topic              | WsW                                  |         |
| ?mus=                                   | Userna             | me eMQB, immer le                    | er      |
| ?mpw=                                   | Passwo             | ort eMQB, immer le                   | er      |
|                                         |                    |                                      |         |

und der eMQB zeigt auf seiner Homepage alle 10s die eingehenden MQTT-Telegramme an.

Als nächstes können am Smartphone mit der App MQTT-Dash "MD" die Sensordaten vom eMQB sichtbar gemacht werden. Dazu ist im MOTT Dash MD die eMQB-Adresse 192.168.1.129 und der Port 1883 einzutragen und im Dashboard ein Template zu wählen. In der Vorlage ist der Topic vom WsW einzutragen, hier /EG/WsW und darunter \$.S0 für den S0-Wert aus dem WsW, der dann im MD angezeigt wird.

Die Möglichkeiten sind vielfältig, man behält die Daten im Blick und kann auch schalten:

RBb087

18.5

ê †₊ ⊕

<>

1313

62.1

286

X

CAM Einfahrt mit Toröffner Balkonkraftwerk Ertrag 11 Watt und Gesamtverbrauch

Garage Temperatur und rel. Luftfeuchte

Luftentfeuchter ist an und verbraucht 286Watt (gesteuert von einem MQTT-Diagramm)

Aktivboxen sind an und verbrauchen 3Watt

Der eMQB verfügt über einen Telnet-Server an Port 23. Mit einem Telnet-Client, wie der kostenlose PuTTY, können alle MQTT Telegramme beobachtet und auch in eine Datei geloggt werden<sup>.</sup>

| •• |      | u   |      |   | • |       |
|----|------|-----|------|---|---|-------|
| P  | 192. | 168 | 1.12 | q |   | PUTTY |

| lne         | : at                                                                                                    | ıf (                                                                                                    | eas                                                                                                    | бұ−                                                                                                    | MQ                                                                                                    | rt-                                                                                                    | Br                                                                                                    | oke                                                                                                    | er                                                                                                    | mű                                                                                                    | -9                                                                                                    | 4a                                                                                                    | 00                                                                                                    | 0 1                                                                                                    | /OI                                                                                                    | n Z                                                                                                    | ług                                                                                                    | 1 3                                                                                                    | 0                                                                                                    | 20                                                                                                    | 23                                                                                                    | 1                                                                                                    | 3::                                                                                                    | 19                                                                                                    | :05                                                                                                    | ō                                                                                                    |                                                                                                    |                                                                                                    |                                                                                                    |                                                                                                    |                                                                                                    |                                                                                                    |                                                                                                    |
|-------------|----------------------------------------------------------------------------------------------------|----------------------------------------------------------------------------------------------------|----------------------------------------------------------------------------------------------------|----------------------------------------------------------------------------------------------------|----------------------------------------------------------------------------------------------------|----------------------------------------------------------------------------------------------------|----------------------------------------------------------------------------------------------------|----------------------------------------------------------------------------------------------------|----------------------------------------------------------------------------------------------------|----------------------------------------------------------------------------------------------------|----------------------------------------------------------------------------------------------------|----------------------------------------------------------------------------------------------------|----------------------------------------------------------------------------------------------------|----------------------------------------------------------------------------------------------------|----------------------------------------------------------------------------------------------------|----------------------------------------------------------------------------------------------------|----------------------------------------------------------------------------------------------------|----------------------------------------------------------------------------------------------------|----------------------------------------------------------------------------------------------------|----------------------------------------------------------------------------------------------------|----------------------------------------------------------------------------------------------------|----------------------------------------------------------------------------------------------------|----------------------------------------------------------------------------------------------------|----------------------------------------------------------------------------------------------------|----------------------------------------------------------------------------------------------------|----------------------------------------------------------------------------------------------------|----------------------------------------------------------------------------------------------------|----------------------------------------------------------------------------------------------------|----------------------------------------------------------------------------------------------------|----------------------------------------------------------------------------------------------------|----------------------------------------------------------------------------------------------------|----------------------------------------------------------------------------------------------------|----------------------------------------------------------------------------------------------------|
| 47<br>3"::  | :55<br>L234                                                                                                    | /E0                                                                                                    | 3/1<br>789                                                                                                    | 185<br>901                                                                                                    | 03<br>234                                                                                                    | {"<br>156                                                                                                    | 'i1<br>578                                                                                                    |                                                                                                    | L,"<br>"E                                                                                                    | 'er<br>93"                                                                                                    |                                                                                                    | :3<br>,"                                                                                                    | ,"<br>E4                                                                                                    | dt<br>":                                                                                                    |                                                                                                    | :18<br>345                                                                                                    | 377<br>567                                                                                                    | 69<br>89                                                                                                    | , '<br>01                                                                                                    | E2                                                                                                    | ":<br>45                                                                                                    | 88<br>67                                                                                                    | 61(<br>89(                                                                                                    | )),                                                                                                    | 194<br>'P4                                                                                                    | 106<br>1":                                                                                                    | 640<br>:0,                                                                                                    | 71<br>"E                                                                                                    | 89<br>5"                                                                                                    | 96<br>:1                                                                                                    | , "I<br>234                                                                                                    | 2"                                                                                                    | :0,<br>789                                                                                                    |
| 234:<br>:0} |                                                                                                    | 390,                                                                                                    | , "I                                                                                                    | 25"                                                                                                    | :0,                                                                                                    | , "E                                                                                                    | 6"                                                                                                    |                                                                                                    | 234                                                                                                    | 156                                                                                                    |                                                                                                    |                                                                                                    | 12                                                                                                    | 345                                                                                                    |                                                                                                    |                                                                                                    |                                                                                                    | "E                                                                                                    | ·6'                                                                                                    |                                                                                                    | /"                                                                                                    | Ε7'                                                                                                    | "::                                                                                                    |                                                                                                    | 345                                                                                                    |                                                                                                    |                                                                                                    |                                                                                                    | 23                                                                                                    |                                                                                                    |                                                                                                    |                                                                                                    | ,"P                                                                                                    |
|             |                                                                                                    |                                                                                                    |                                                                                                    | lsW                                                                                                    |                                                                                                    |                                                                                                    |                                                                                                    |                                                                                                    |                                                                                                    |                                                                                                    |                                                                                                    |                                                                                                    |                                                                                                    |                                                                                                    |                                                                                                    |                                                                                                    |                                                                                                    |                                                                                                    |                                                                                                    |                                                                                                    |                                                                                                    |                                                                                                    |                                                                                                    |                                                                                                    |                                                                                                    |                                                                                                    |                                                                                                    |                                                                                                    |                                                                                                    |                                                                                                    |                                                                                                    |                                                                                                    | "16                                                                                                    |
| 48          | :00                                                                                                    | /E0                                                                                                    | G/1                                                                                                    | 18S                                                                                                    | 03                                                                                                    | {"                                                                                                    | 11<br>78                                                                                                    |                                                                                                    | L,"                                                                                                    | 'cr                                                                                                    |                                                                                                    | :3                                                                                                    | ,"<br>FA                                                                                                    | dt:                                                                                                    |                                                                                                    | :18                                                                                                    | 877                                                                                                    | 74<br>80                                                                                                    | , '                                                                                                    | 'E2                                                                                                    | ":<br>45                                                                                                    | 88                                                                                                    | 610<br>8 90                                                                                                    | 00                                                                                                    | 194<br>'D/                                                                                                    | 106                                                                                                    | 640<br>• 0                                                                                                    | 71                                                                                                    | 89                                                                                                    | 96                                                                                                    | , "I                                                                                                    | 2"                                                                                                    | :0,<br>789                                                                                                    |
| 234         | 5678                                                                                                    | 390.                                                                                                    | , "I                                                                                                    | 25"                                                                                                    | :0,                                                                                                    | , "E                                                                                                    | 6"                                                                                                    | :13                                                                                                    | 234                                                                                                    |                                                                                                    | 578                                                                                                    | 90                                                                                                    | 12                                                                                                    | 345                                                                                                    | 56                                                                                                    | 785                                                                                                    | 90,                                                                                                    | "E                                                                                                    | 6                                                                                                    | :0                                                                                                    | ,"                                                                                                    | E7                                                                                                    | "::                                                                                                    | 12                                                                                                    | 345                                                                                                    |                                                                                                    | 789                                                                                                    | 01                                                                                                    |                                                                                                    | 45                                                                                                    | 578                                                                                                    | 90                                                                                                    | ,"P                                                                                                    |
| 48          |                                                                                                    |                                                                                                    |                                                                                                    | 1sW                                                                                                    |                                                                                                    |                                                                                                    |                                                                                                    |                                                                                                    |                                                                                                    |                                                                                                    |                                                                                                    |                                                                                                    |                                                                                                    |                                                                                                    |                                                                                                    |                                                                                                    |                                                                                                    |                                                                                                    |                                                                                                    |                                                                                                    |                                                                                                    |                                                                                                    |                                                                                                    |                                                                                                    |                                                                                                    |                                                                                                    |                                                                                                    |                                                                                                    |                                                                                                    |                                                                                                    |                                                                                                    |                                                                                                    | "16                                                                                                    |
|             |                                                                                                    |                                                                                                    |                                                                                                    |                                                                                                    |                                                                                                    |                                                                                                    |                                                                                                    |                                                                                                    |                                                                                                    |                                                                                                    |                                                                                                    |                                                                                                    |                                                                                                    |                                                                                                    |                                                                                                    |                                                                                                    |                                                                                                    |                                                                                                    |                                                                                                    |                                                                                                    |                                                                                                    |                                                                                                    |                                                                                                    |                                                                                                    |                                                                                                    |                                                                                                    |                                                                                                    |                                                                                                    |                                                                                                    |                                                                                                    |                                                                                                    |                                                                                                    | :0,                                                                                                    |
| 3":<br>234  | 123)<br>5678                                                                                                    | 156<br>390                                                                                                    | 789<br>,"E                                                                                                    | 901<br>95"                                                                                                    | 23                                                                                                    | 456<br>, "E                                                                                                    | 578<br>56"                                                                                                    | 90<br>:1:                                                                                                    | , "E<br>234                                                                                                    | 23"<br>156                                                                                                    | :0<br>578                                                                                                    | ,"<br>90                                                                                                    | E4<br>12                                                                                                    | ":<br>345                                                                                                    | 12:<br>56                                                                                                    | 345<br>789                                                                                                    | 567<br>90,                                                                                                    | 89<br>89                                                                                                    | 01<br>6'                                                                                                    |                                                                                                    | 45                                                                                                    | 67)<br>E7                                                                                                    | 890<br>"::                                                                                                    | ),<br>12                                                                                                    | 'P4<br>345                                                                                                    | 1":<br>567                                                                                                    | :0,<br>789                                                                                                    | "E                                                                                                    | 5"<br>23                                                                                                    | :1:<br>45                                                                                                    | 234<br>578                                                                                                    | 56<br>90                                                                                                    | 789<br>,"P                                                                                                    |
|             |                                                                                                    |                                                                                                    |                                                                                                    |                                                                                                    |                                                                                                    |                                                                                                    |                                                                                                    |                                                                                                    |                                                                                                    |                                                                                                    |                                                                                                    |                                                                                                    |                                                                                                    |                                                                                                    |                                                                                                    |                                                                                                    |                                                                                                    |                                                                                                    |                                                                                                    |                                                                                                    |                                                                                                    |                                                                                                    |                                                                                                    |                                                                                                    |                                                                                                    |                                                                                                    |                                                                                                    |                                                                                                    |                                                                                                    |                                                                                                    |                                                                                                    |                                                                                                    |                                                                                                    |
|             | inet<br>:47:<br>3":1<br>234!<br>:48:<br>:48:<br>:48:<br>:48:<br>:48:<br>:48:<br>:48:<br>:48:<br>:234!<br>:48:<br>:234!<br>:0} | 1net at<br>47:55<br>3":123,<br>234567%<br>(0)<br>47:58<br>48:00<br>"*123,<br>234567%<br>(0)<br>48:03<br>34567%<br>(0)<br>34567%<br>(0) | <pre>int auf → i47:55 /Ed '*:123456' 34567890, 0) i48:00 /Ed '*:123456' 34567890, 0) i48:03 /Ed '*:123456' i48:03 /Ed '*:123456' 34567890, 0)</pre> | <pre>.net auf ea:<br/>47:55 /EG/<br/>":1234567890,""<br/>0)<br/>47:58 /EG/U<br/>48:00 /EG/<br/>":1234567890,"]<br/>0)<br/>48:03 /EG/U<br/>48:05 /EG/<br/>48:05 /EG/<br/>234567890,"]<br/>0)</pre> | <pre>inet auf easy- if();55 /EG/183 if();34567890, "E9" if();34567890, "E9" if();48:00 /EG/183 if();48:00 /EG/183 if();34567890, "E9" if();34567890, "E9" if();34567890,"E9" if();34567890,"E9" if();34567890,"E9" if();34567890,"E9" if();345789,"E9" if();345789,"E9" if();345789,"E9" if();345788,"E9" if();345788,"E9" i</pre> | <pre>inet auf easy-MQ' 47:55 /EG/18803 **1234567890123: 33567890, P29 0 0 47:58 /EG/WaW (* 48:00 /EG/18803 **1234567890123: 33567890, P29 48:03 /EG/WaW (* 48:03 /EG/WaW (* 48:05 /EG/18803 **1234567890123: 33567890, P5*:0, 0 )</pre> | net auf easy-MOTT-<br>47:55 /EG/1803 (1<br>11:2345780012345<br>234567890, P5":0,"E<br>0)<br>47:58 /EG/WaW ("SC<br>+48:00 /EG/1803012345<br>("SC<br>48:52 /EG/WaW ("SC<br>48:05 /EG/18031 ("SC<br>48:05 /EG/18031 ("SC<br>48:05 /EG/18031 ("SC<br>34567890, "P5":0,"E<br>0) | <pre>het auf easy-MQTT-Bi 47:55 /KK/1803 ("1) *7:1234567890,"P5":0, "E6" 334567890,"P5":0, "E6" 47:58 /KG/MAW ("SO"; 48:00 /KG/1803 ("1) *7:234567890,"P5":0, "E6" 334567890,"P5":0, "E6" 48:05 /KG/1803 ("1) **12345671890.2345678 334567890,"P5":0, "E6" 40</pre> | <pre>net auf easy-MQTT-Brokk 47:55, /KC/18003 ("".1"; 1234567890, "P5":0, "E6":12 00 47:58 /KC/W8W ("30":102 47:58 /KC/W8W ("30":102 48:00 /KC/1803 (""1"; "1234567890,"E5":10 48:03 /KC/W8W ("S0":102 48:03 /KC/W8W ("S0":102 48:03 /KC/W8W ("S0":102 48:03 /KC/W8W ("S0":102 48:03 /KC/W8W ("S0":102 48:03 /KC/W8W ("S0":102 48:03 /KC/W8W ("S0":102 48:05 /KC/M803 ("S1":102 48:05 /KC/M803 ("S1") 48:05 /KC/M803 ("S1") 48:05 /KC/M803 ("S1") 48:05 /KC/M8</pre> | <pre>net auf easy-MQTT-Broker<br/>47:55 /E6/18030 (*11":1,<br/>*1:234567890.75*:0, "E6":1234<br/>0)<br/>47:58 /E6/WaW (*S0":102,<br/>*47:58 /E6/WaW (*S0":102,<br/>*47:58 /E6/WaW (*S0":102,<br/>*1:234567890.75*:0, "E6":1234<br/>0)<br/>48:03 /E6/WaW (*S0":102,<br/>*48:05 /E6/K803 (*11":1,<br/>*1:2345678901234567890, "#<br/>334567890, "E5":0, "E6":1234<br/>0)</pre> | <pre>net auf easy-MQTT-Broker ml 47:55 /SC/18803 ("11":1,"c; "1234567890."B3* 234567890."B3* 234567890."B4* 47:58 /SC/WeW ("S0":102,"L1" 48:00 /SC/1803 ("11":1,"c; "1234567890."B3* 234567890."B4* 134567890."B4* 134567890."B4* 1345678901234567890."B3* 2345678901234567890."B5* 2345678901234567890."B5* 2345678901234567890."B5* 2345678901234567890."B5* 2345678901234567890."B5* 2345678901234567890."B5* 2345678901234567890."B5* 2345678901234567890."B5* 2345678901234567890."B5* 2345678901234567890."B5* 2345678901234567890."B5* 2345678901234567890."B5* 2345678901234567890."B5* 234567890."B5* 2345678901234567890."B5* 2345678901234567890."B5* 2345678901234567890."B5* 2345678901234567890."B5* 234567890."B5* 2345678901234567890."B5* 234567890."B5* 2345678901234567890."B5* 234567890."B5* 234567890."B5* 234567890 </pre> | <pre>net auf easy-MQTT-Broker m3-9 47:55,/E6/18803 ("i1":1,"cnl" '1:234567890."P5":0,"E6":12345678 0) 47:58 /E6/48M ("80":102,"L"*0 48:00 /E6/18803 ("i1":1,"cnl" '1:234567890/"P5":0,"E6":12345678 0) 48:03 /E6/48W ("80":102,"L"*0 48:03 /E6/48W ("80":102,"L"*0 48:05 /E6/18803 ("1":1,"cnl" ''':1234567890,"P5":0,"E6":12345678 0,"P5":0,"E6":12345678 0,"0 </pre> | <pre>net auf easy-MQTT-Broker m3-94a 47:55 /KG/18803 ("11":1,"cnl":3 234567890, "E5":0, "E6":1234567890 00 47:58 /KG/WaW ("S0":102,"L"10," 48:00 /KG/1803 ("1":1,"cnl":3 48:00 /KG/1803 ("1":1,"cnl":3 48:00 /KG/1803 ("1":1,"cnl":3 48:00 /KG/1803 ("1":1,"cnl":3 48:05 /KG/1803 ("1":1,"cnl":3 48:05 /KG/1803 ("1":1,"cnl":3 48:05 /KG/1803 ("11:1,"cnl":3 4345678901234567890,"E3":0," 4345678901234567890,"E3":0," 4345678901234567890,"E3":0," 40:51 /KG/1803 ("1":1,"cnl":3 455678901234567890,"E3":0," 40:51 /KG/1803 ("1":1,"cnl":3 455678901234567890,"E3":0," 40:51 /KG/1803 ("11:1,"cnl":3 455678901234567890,"E3":0," 40:51 /KG/1803 ("11:1,"cnl":3 455678901234567890,"E3":0," 40:51 /KG/1803 ("11:1,"cnl":3 455678901234567890,"E3":0," 40:51 /KG/1803 ("11:1,"cnl":3 45567890,"E3":0," 40:51 /KG/1803 ("11:1,"cnl":3 455678901234567890,"E3":0," 40:51 /KG/1803 ("11:1,"cnl":3 45567890,"E3":0," 40:51 /KG/1803 ("11:1,"cnl":3 45567890,"E3":0," 40:51 /KG/1803 ("11:1,"cnl":3 45567890,"E3":0," 40:51 /KG/1803 ("11:1,"cnl":3 45567890,"E3":0," 40:51 /KG/1803 ("11:1,"cnl":3 45567890,"E3":0," 40:51 /KG/1803 ("11:1,"cnl":3 45567890,"E3":0," 40:51 /KG/1803 ("11:1,"cnl":3 45567890,"E3":0," 40:51 /KG/1804 ("K0":1234567890,"E3":0," 40:51 /KG/1804 ("K0":1234567890,"E3":0," 40:51 /KG/1804 ("K0":1234567890,"E3":0," 40:51 /KG/1804 ("K0":1234567890,"E3":0," 40:51 /KG/1804 ("K0":1234567890,"E3":0," 40:51 /KG/1804 ("K0":1234567890,"E3":0," 40:51 /KG/1804 ("K0":1234567890,"E3":0," 40:51 /KG/1804 ("K0") 40:51 /KG/1804 ("K0") 40:51 /KG/1804 ("K0</pre> | <pre>net auf easy-MQTT-Broker m3-94a00 47:55,/KG/18003 ("11":1,"cnl";3," '1:2345678001234567890," P27:0, "F4 334567890,"P5":0,"E6":123456789012 '0) 47:58 /KG/4WM ("30":102,"L":0,"Lp -48:00 /EG/18003 ("11":1,"cnl";3," '1:2345678901234567890,"P27:0,"E4 334567890,"P5*:0,"E6":123456789012 '0) 48:03 /EG/WAW ("30":102,"L":0,"Lp -48:05 /EG/18003 ("11":1,"cnl";3," '1:2345678901234567890;"P2*:0,"E6" 1234567890123456789012 0)</pre> | <pre>net auf easy-MOTT-Broker m3-94a000 \ 47:55 /KK/15803 ("11":1,"en1":3,"dt; "1:24567590;1234567590,"PS":0,"K*:3 34567590,"PS":0,"E6":123456789012345 0) 47:58 /KG/WAW ("SO":102,"L":0,"L%:0,"L%:1 48:00 /KG/1803(214567590,"2*3",0,"K*:3 345671901234567190,"E*3",0,"K*:3 34567190,"PS":0,"E6":123456719012345 0) 48:03 /KG/WAW ("SO":102,"L":0,"L%:1 48:05 /KG/1803 ("11":1,"en1":3,"dt; "1:245671901234567190,"PS":0,"E6":123456789012345 0) </pre> | <pre>tauf easy-MQTT-Broker m3-944000 vor<br/>47:55 /KK/18803 ("i1":1,"cnl":3,"d1"<br/>"1:234567890."PS":0,"E6":12345678901234567<br/>00<br/>47:58 /KG/WaK ("30":102,"L":0,"Eph"0<br/>48:00 /EG/18803 ("i1":1,"cnl":3,"d1"<br/>"1:234567890,"PS":0,"E6":1234567890123456<br/>00<br/>48:03 /EG/WaK ("30":102,"L":0,"E6":1234567890123456<br/>00<br/>48:03 /EG/WaK ("30":102,"L":0,"Lph"0<br/>48:03 /EG/WaK ("30":102,"L":0,"Lph"0<br/>48:05 /KE/K803 ("i1","L","cnl"3,"d1"<br/>"1:2345678901234567890,"P3":0,"E6":1234567890123456<br/>00</pre> | <pre>net auf easy-MQTT-Broker m3-94a000 vom #<br/>47:55 /KK/15803 ("11"1,"en1"3,"dt1"13<br/>"1234567890,"P5":0, "Ke*1:2345<br/>234567890,"P5":0, "E6":1234567890123456789<br/>00<br/>/47:58 /KG/WAW ("SO":102,"L":0,"ph":0,"#<br/>-48:00 /KG/1803124567890,"P3":0, "Ke*1:2345<br/>234567890,"P5":0, "E6":1234567890123456789<br/>01<br/>/48:03 /KG/WAW ("SO":102,"L":0,"Lph":0,"<br/>*48:05 /KG/1803 ("11"1,"en1":3,"et1":12<br/>/48:05 /KG/1803 ("11"1,"en1":3,"et1":12445<br/>2345671901234567190,"P3":0, "Ke*1:2345<br/>2345671901234567190,"P3":0, "Ke*1:2345<br/>234567890,"P5":0,"E6":1234567890123456789<br/>0]</pre> | <pre>inet auf easy-MQTT-Broker m3-944000 vom Aug<br/>47:55 /KG/18803 ("i1*:1, "cn1":3, "d11":13*67<br/>"1:234567890, "P5":0, "E6":12345678901234567890<br/>.00<br/>47:58 /KG/WaW ("S0":102,"L":0, "Lph":0, "st"<br/>-48:00 /KG/N8W ("S0":102,"L":0, "Lph":0, "st"<br/>-48:00 /KG/N8W ("S0":102,"L":0, "Lph":12345678901234567890<br/>/134567890; "P5":0, "E6":12345678901234567890<br/>/40:53 /KG/N8W ("S0":102,"L":0, "Lph":0, "st"<br/>*40:55 /KG/N803 ("11, "cn1":3, "d11":1877<br/>*12345678901234567890; "P3":0, "K4":1234567<br/>34356789012345678901234567890; "P3":0, "K4"<br/>*12345678901234567890; "P3":0, "K4":1234567<br/>3456789012345678901234567890;<br/>*12345678901234567890; "P3":0, "K4":1234567<br/>34567890; "P5":0, "E6":12345678901234567890;<br/>0]</pre> | <pre>net auf easy-MQTT-Broker m3-94a000 vom Aug 3 47:55 /KK/15803 ("11":1,"cn1":3,"dt1":187764 'T:234567890(234567390,"PS":0, "%4":12345678 234567890,"PS":0, "E6":12345678901234567890,"F 0) 47:58 /KG/WAW ("SO":102,"L":0,"LpA":0, "at":C 48:00 /KG/1534567890,"PS":0, "%4":12345678 34567890,"PS":0, "E6":12345678901234567890,"F 1234567890,"FS":0, "E6":12345678901234567890,"FS":0, "at":C 48:05 /KG/1503 ("11",1,"cn1":3,"c11":1245678 48:05 /KG/1503 ("110",",","c1":3,"c1":1245678 434567890,"FS":0, "E6":12345678901234567890,"FS":C 34567890,"FS":0, "E6":12345678901234567890,"FS":0,"At":C 48:05 /KG/1503 ("11",1,"cn1":3,"c1":1245678 48:05 /KG/1503 ("110",1,"cn1":3,"c1":1245678 48:05 /KG/1503 ("110",1,"cn1":3,"c1":12456789 48:05 /KG/1503 ("110",1,"cn1":3,"c1":1245678 48:05 /KG/1503 ("110",1,"cn1":3,"c1":1245678 48:05 /KG/1503 ("110",1,"cn1";3,"c1";3,"c1";3,"c1";3,"c1";3,"c1";3,"c1";3,"c1";3,"c1";3,"c1";3,"c1";3,"c1";3,"c1";3,"c1;3,"c1;3</pre> | <pre>inst auf easy-MQTT-Broker m3-944000 vom Aug 30 47:55 /KG/18803 ("i1":1, "cnl":3, "d1":3, "d1":766," '1:234567890."P5':0, "E6":1234567890123456789018910 </pre> | <pre>net auf easy-MQTT-Broker m3-94a000 vom Aug 30 20.<br/>47:55 /kg/1803 ("11":1,"en1":3,"dt1":187766, "E2<br/>"1:234567890;"P5":0, "E6":12345678901234567890; 2345678901234567890;<br/>00<br/>47:58 /kg/AwaW ("SO":102,"L":0,"Lph":0,"st":0,"al<br/>48:00 /kg/1803 ("11":1,"en1":3,"dt1":187774,"E2<br/>"1:2345678901234567890; "P8":0,"E4":1234567890123<br/>334567890,"P5":0, "E6":12345678901234567890; P6":0<br/>48:05 /kg/1803 ("11":1,"en1":3,"dt1":187774,"E2<br/>"14:05 /kg/1803 ("110","en1":3,"dt1":187774,"E2<br/>"123456789033 ("110","en1":3,"dt1":187774,"E2<br/>"123456789033 ("110","en1":3,"dt1":18779,"E6"<br/>334567890,"P5":0, "E6":123456789012345678901234567890123<br/>34567890,"P5":0, "E6":12345678901234567890;"E7"<br/>"1234567890,"P5":0, "E6":123456789012345678901234567890123<br/>34567890,"P5":0, "E6":12345678901234567890,"P6":0<br/>00</pre> | <pre>net auf easy-MQTT-Broker m3-944000 vom Aug 30 2023 47:55 /KG/18803 ("11":1,"cn1":2,"d11":187769,"E2", '12345678901234567890,"98":0,"A":1234567890123456789012345 234567890,"P5":0,"K6":12345678901234567890,"P6":0," 0) 47:58 /KG/WeW ("S0":102,"L":0,"Lph":0,"at":0,"al": -48:00 /KG/18003 ("11":1,"cn1":3,"d11":187774,"E2", '12345678901234567890,"P8":0,"K6","123456789012345 3456789012345678901234567890,"E3":0,"at":0,"at": '12345678901234567890,"E3":0,"L2","C1","L2","L2","L2","L2","L2","L2","L2","L</pre> | <pre>net auf easy-MQTT-Broker m3-94a000 vom Aug 30 2023 1:<br/>47:55 /Ks/1803 ("11":1, "en1":3, "dt1":187766, "E2:188<br/>17:1345678901234567890, "B**:0, "K4":1345678901234567<br/>34567890, "P5":0, "S6":12345678901234567890, "P6":0, "E7<br/>00<br/>47:58 /Ks/MAW ("S0":102, "L":0, "Lph":0, "st":0, "alt":0,<br/>"12345678901234567890, "P3":0, "K4":12345678901234567<br/>34567890, "P5":0, "K6":12345678901234567890, "P6":0, "E7<br/>00<br/>48:00 /Ks/1803 ("11":1, "e11":3, "dt1":187774, "E2":88<br/>44:05 /Ks/1803 ("1101":1," e11":3, "H1":187774, "E2":88<br/>"12345678901234567890, "P5":0, "K4":12345678901234567<br/>34567890, "P5":0, "E6":12345678901234567890; "E7:0,"E7<br/>00</pre> | <pre>inst auf easy-MQTT-Broker m3-94a000 vom Aug 30 2023 13:<br/>47:55 /KG/18803 ("11":1,"cnl":3,"dtl":18769,"E22:8861<br/>%1234567890,"E5":0,"E6":12345678901234567890,"E6":0,"E7":<br/>0)<br/>47:58 /KG/WWW ("S0":102,"L":0,"Lph":0,"at":0,"al":0,"al":0,"al<br/>48:50 /KG/WWW ("S0":102,"L":0,"Lph":0,"at":0,"al":0,"al<br/>48:50 /KG/WWW ("S0":102,"L":0,"Lph":1,"1345678901234567890<br/>49:12345678901234567890,"E3":0,"E4":1234567890123456789<br/>43:56 /KG/WWW ("S0":102,"L":0,"Lph":0,"at":0,"al":0,"al<br/>40:55 /KG/KBS03 ("11":1,"cnl":3,"dtl":187779,"E2":8861<br/>44:505 /KG/KBS03 ("11:1,"cnl":3,"dtl":187779,"E2":8861<br/>44:505 /KG/KBS03 ("11:1,"cnl":3,"dtl":187779,"E2":8861<br/>45:55 /KG/KBS03 ("11:1,"cnl":3,"dtl":187779,"E2":8861<br/>45:55 /KG/KBS03 ("11:1,"cnl":3,"dtl":12:3557890,"E2":855<br/>45:55 /KG/KBS03 ("12:3557890,"E3":0,"E4":12:3557890,"E6":0,"E7":<br/>50)</pre> | <pre>net auf easy-MQTT-Broker m3-94a000 vom Aug 30 2023 13:19<br/>47:55 /Ks/1803 ("11":1, "en1":3, "dt1":187766, "E2*:886100<br/>%1:234567890,"E2*:0; "B**:0, "K**:12345678901234567890; "25*:886100<br/>/47:58 /Ks/Aww ("S0*:12345678901234567890, "E6*:0, "E7*:12:<br/>00<br/>47:58 /Ks/Aww ("S0*:102, "L*:0, "Lph*:0, "st":0, "al":<br/>-48:00 /Ks/1803 ("11":1, "c11":3, "dt1":187774, "E2*:886100<br/>/34567890, "P5*:0, "E6*:12345678901234567890; "26*:0, "E7*:12:<br/>00<br/>48:00 /Ks/1803 ("11":1, "c11":3, "dt1":187774, "E2*:886100<br/>/48:03 /Ks/Kww ("S00:102, "L*:0, "Lph*:0, "st":0, "al":0, "al":<br/>-48:05 /Ks/1803 ("11":1, "c11":3, "dt1":187774, "E2*:886100<br/>*12545678901234567890, "P5*:0, "K**:18779," St=:886100<br/>*12545678901234567890, "P5*:0, "E4*:123456789012345678901234567890;<br/>*125345678901234567890, "P5*:0, "K**:12345678901234567890; "E8*:0,"<br/>*125345678901234567890, "E5*:0, "M4*:12345678901234567890; "E7*:12:<br/>0]</pre> | <pre>net auf easy-MQTT-Broker m3-94a000 vom Aug 30 2023 13:19:05 47:55 /KG/18803 ("11":1" cnl":3, "dtl":187769, "E2":8810049; 'T:2345678901234567890, "ps":0, "Fa":12345678901234567890, "Ps":34567890, "Ps":0, "Fa":34567890, "Ps":0, "Fa":34567890, "Ps":0, "Fa":34567890, "Ps":0, "Fa":34567890, "Ps":0, "Fa":34567890, "Ps":0, "Fa":34567890, "Ps":0, "Fa":3, "dtl":187774, "F2":88567890, "Ps":0, "Fa":3, "dtl":18774, "Fa":34567890, "Ps":0, "Fa":3, "dtl":18774, "Fa":34567890, "Ps":0, "Fa":3, "dtl":187579, "Fa":34567890, "Ps":0, "Fa":1234567890, "Ps":0, "Fa":3, "dtl":187579, "Fa":34567890, "Ps":0, "Fa":1234567890, "Ps":0, "Fa":3, "dtl":18777, "Fa":34567890, "Ps":0, "Fa":3, "dtl":18777, "Fa":34567890, "Ps":0, "Fa":3, "dtl":18777, "Fa":34567890, "Ps":0, "Fa":3, "dtl":18777, "Fa":34567890, "Ps":0, "Fa":3, "dtl":18777, "Fa":34567890, "Ps":0, "Fa":3, "dtl":18777, "Fa":3, "dtl":18777, "Fa":34567890, "Ps":0, "Fa":3, "dtl":18777, "Fa":3, "dtl":18777, "Fa":3, "dtl":18777, "Fa":3, "dtl":18777, "Fa":3, "dtl":18777, "Fa":3, "dtl":18777, "Fa":3, "dtl":18777, "Fa":3, "dtl":18777, "Fa":3, "dtl":18777, "Fa":3, "dtl":18777, "Fa":3, "dtl":18777, "Fa":3, "dtl":18777, "Fa":3, "dtl":1, "fa":1, "fa":1, "</pre> | <pre>net auf easy-MQTT-Broker m3-94a000 vom Aug 30 2023 13:19:05 47:55 /Ex/1803 ("11":1,"cn1":3,"dt1":187766, "E2":88E1004940 "1:234567890;234567890; "P3":0,"E4":1234567890;234567890; "P3":1234567890;234567890; "P3":1234567890;234567890; "P3":1234567890;234567890; "P3":1234567890;234567890; "P3":1234567890;234567890;234567890; "P3":1234567890;234567890;23457800;23457890;2305780;23457890;23457890;23457800;23457890;23457890;</pre> | <pre>net auf easy=MQTT-Broker m3-94a000 vom Aug 30 2023 13:19:05 47:55 /KK/18803 ("11":1, "cnl":3, "dtl":187769, "KZ":806100490644 '1234567890,"E34567890,"m3:0, "S4":1234567890;23456789, "P4":0, 334567890,"P5":0, "E6":12345678901234567890,"P6":0, "E7":123456780 '47:58 /KG/WaW ("S0":102, "L"0,"Lph":0, "at":0, "al":0, "also: "also: "also: "a</pre> | <pre>net auf easy-MQTT-Broker m3-94a000 vom Aug 30 2023 13:19:05 47:55 /kg/1803 ("11":1, "en1":3, "dit", 187768, "E2*:08610049064071 '1:234567800,"E2*:0861049064071 '1:234567801234567800,"E3*:0,"B*:0,"B*:0,"E4*:0,"B*:0,"E4*:0,"B*:0,"E4*:0,"E4*:0,"</pre> | net auf easy-MQTT-Broker m3-94a000 vom Aug 30 2023 13:19:05<br>47:55 /KK/18803 (*11":1, "cnl":3, "dtl":187769, "EX":88610049406407189<br>*7:1234567890;234567890, "BS":0, "S4":1234567890;1234567890, "PC":0, "ET":123457890;<br>34567890, "P5":0, "EG":12345678901234567890, "PG":0, "ET":1234567890123<br>47:58 /KG/WaW (*S0":102, "L":0, "Lph":0, "et":0, "al":0, "al":0, "cog":0,<br>48:50 /KG/WaW (*S0":112, "L":0, "Lph":0, "et":0, "al":0, "al":0, "cog":0,<br>49:58 /KG/WaW (*S0":112, "L":0, "L2345678901234567890, "PG":0, "ET":12345678901234567890;<br>71:2345678901234567890, "Ps":0, "S4":12345678901234567890, "P4":0, "ES"<br>34567890, "P5":0, "EG":12345678901234567890, "P6":0, "E1":0, "al":0, "al":0, "cog":0,<br>48:55 /KG/KS03 (*130:1:0, "L:0,"Lph":0, "st":0, "al":0, "al":0, "al":0, "sog":0,<br>48:55 /KG/KS03 (*130:1:0,"Lph":0, "s4":12345678901234567890; "P4":0, "S5"<br>3456789012345678901234567890, "P4":0, "S4":12345678901234567890, "P4":0, "S5"<br>3456789012345678901234567890, "P4":0, "S4":12345678901234567890, "P4":0, "S5"<br>3456789012345678901234567890, "P4":0, "S4":12345678901234567890, "P4":0, "S5"<br>3456789012345678901234567890, "P4":0, "S4":12345678901234567890, "P4":0, "S5"<br>34567890, "P5":0, "E6":12345678901234567890, "P6":0,"E7":12345678901234567890123 | <pre>met auf easy-MQTT-Broker m3-94a000 vom Aug 30 2023 13:19:05 47:55 /kg/1803 ("1":1, "n:1":3, "d:1":187:65, "p2":8061004940640718966 47:55 /kg/1803 ("1":1, "n:1":3, "d:1":187:67:90, "p2":8061004940640718966 345c7890, "P5":0, "E6":12345c789012345c7890, "p6":0, "E7":12345789212345 47:58 /kg/Aww ("S0":102, "L":0, "Lph":0, "at":0, "at":0, "at":0, "cd":0, "m" 48:00 /kg/1803 ("1":1, "ca1":3, "d:1":187774, "p2":8861004940640718966 47:58 /kg/Aww ("S0":102, "L":0, "Lph":0, "at":0, "at":0, "tog":0, "m" 48:00 /kg/1803 ("1":1, "ca1":3, "d:1":187774, "E2":8861004940640718966 43:03 /kg/Aww ("S0":102, "L":0, "Lph":0, "at":0, "at":0, "at":0, "b5":1 2345c7890, "P5":0, "E6":12345c78012345c7800, "P6":0, "E7":12345c78012345 40:03 /kg/Aww ("S0":102, "L":0, "Lph":0, "at":0, "at":0, "at":0, "b5":1 2345c7800, "P5":0, "E6":12345c78012345c7800, "P6":0, "E7":12345c78012345 40:03 /kg/Aww ("S0":102, "L":0, "Lph":0, "at":0, "at":0, "tog":0, "m" 40:05 /kg/Aww ("S0":102, "L":0, "Lph":0, "at":1345c7890, "P6":0, "E8":10, "E60718966 "12345c7890, "P5":0, "E6":12345c789012345c7800, "P6":0, "E7":12345c789012345c7800, "P6":0, "E7":12345c7890, "P6":0, "E7":12345c7890, "P6":0, "E7":12345c78</pre> | <pre>net auf easy-MQTT-Broker m3-94a000 vom Aug 30 2023 13:19:05 47:55 /KX/1503 ("11":1,"cnl":3,"dtl":187766,"E2":866100440640718996,"1 "1:234567800;752":434567800;234567800;752":434567800;724367800;74":0,"E2":1234567801234567800;752":434567800;752":452":4524567800;752":452":4524567800;752":452":45567800;752":452":45567800;752":452":45567800;752":452":45567800;752":452":45567800;752":452":45567800;752":452":45567800;752":452":45567800;752":4557800;752":4557800;752":4557800;752":4557800;752":4557800;752":4557800;752":4557800;752":4557800;752":4557800;752":4557800;752":4557800;750":4557800;750":4557</pre> | <pre>net auf easy-MQTT-Broker m3-94a000 vom Aug 30 2023 13:19:05 47:55 /KG/18803 ("11":1,"cnl":3,"dtl":18769,"E21:8861004940640718996,"E2" '12345678901234567890,"BS":0,"E4":12345678901234567890,"E5":123456 234567890,"E5":0,"E6":12345678901234567890,"E6":0,"E7":123456780104940640718996,"E2" +48:00 /KG/1803 ("11":1,"cnl":3,"dtl":184567891234567890,"E4":0,"E4":123456 34567890,"E5":0,"E6":12345678901234567890,"E4":0,"Al":0,"Al":0,"Cal":0,"MIPTP: -48:00 /KG/1803 ("11":1,"cnl":3,"dtl":184567891234567890,"E4":0,"E4":123456 34567890,"E5":0,"E6":12345678901234567890,"E4":0,"E4":1234567891234567890,"E4":0,"E4":1234567891234567890,"E4":0,"E4":1234567891234567890,"E4":0,"E4":1234567891234567890,"E4":1234567891234567890,"E4":12345678901234567890,"E4":1234567891234567890,"E4":1234567891234567890,"E4":12345678901234567890,"E4":12345678901234567890,"E4":12345678901234567890,"E4":12345678901234567890,"E4":12345678901234567890,"E4":12345678901234567890,"E4":12345678901234567890,"E5":12345678901234567890,"E5":123456789012345678</pre> |

#### Weitere Doku:

https://www.sms-guard.org/downloads/App-easy-MQTT.pdf

Der eMQB kennt folgende HTML-Befehle: د روچه ک ips sub

?ips=192.168.1.129 statische IP, leer DHCP

- ?sub=255.255.255.0 Subnetzmaske, leer DHCP
- gtw ?gtw=192.168.1.1 Gateway IP, leer DHCP
- ?hti=1 HTML Server invisible, unsichtbar. !!: hti rückgängig nur mit RESET auf Werkszustand !! over the air update ?ota=1 ota

setup ?setup=1 starte Hotspot 192.168.1.5 pwd reboot?reboot=1 reboot eMQB

Der eMQB kann zurückgesetzt werden:

dazu ist gemäß Text im Bild rechts zu verfahren, danach ist die Inbetriebnahme neu vorzunehmen.

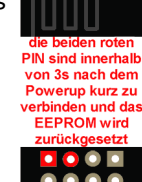

# 3. Technische Daten

Mit den Angaben in dieser Anleitung werden technische Eigenschaften beschrieben und nicht zugesichert.:

WLAN WiFi 2.4GHz Verschlüsseluna: Netzwerkprotokolle: Versorgungsspannung: +5VDC ±5% typ 300mW,

wpa,wpa2,TKIP,AES tcp, ping, mgtt, udp, telnet 1.5W,

Betriebstemperatur: max. Luftfeuchtigkeit: Abmessungen: Gewicht: ca. 80

-40 ℃ bis +70 ℃ im Gehäuse 85% ohne Betauung 80x40x20m (LxBxH)

Die Speicherzellen für Permanentvariablen im EEprom sind für bis zu 10.000 Schreibzyklen ausgelegt.

# 4. CE-Erklärung

Der eMQB entspricht in seinen Bauarten bei bestimmungsgemäßer Verwendung den einschlägigen EG-Richtlinien. Die vollständige Erklärung liegt auf unserer Homepage und kann auch per Brief angefordert werden.

### Weitere Fragen und Antworten liegen unter: www.SMS-GUARD.org/dfuaips.htm#WiFi

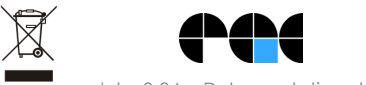

Bitte beachten Sie die Bedienungsanleitungen der verwendeten Komponenten und die für Ihren Einsatzzweck geltenden Vorschriften. Technische Änderungen und Irrtum vorbehalten.

model m3-94a, Dokumentationsstand 26.08.23

my MAC 8C:AA:B5:1C:BD:D8 my IP 192,168,1,129 (click und nach 30s 1x reload static IP of IPswitch (empty for DHCP) 192,168,1,129 255 255 255 0